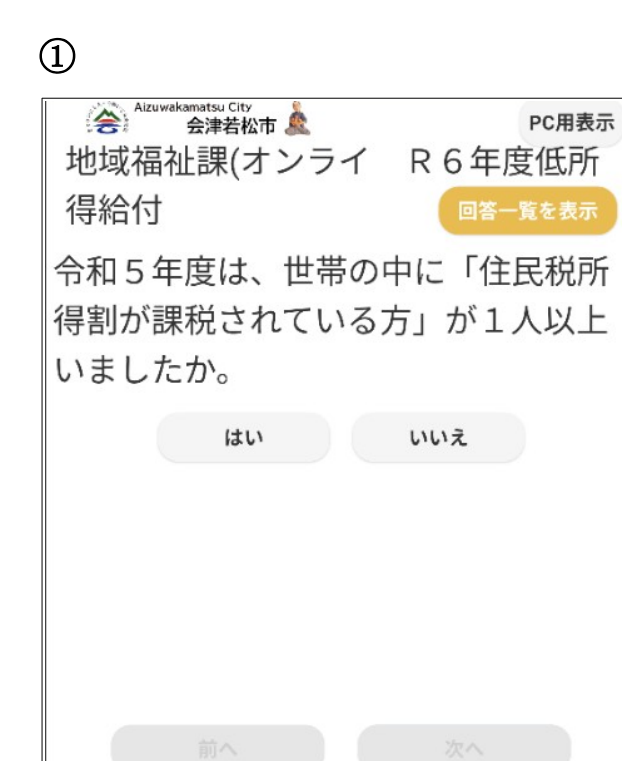

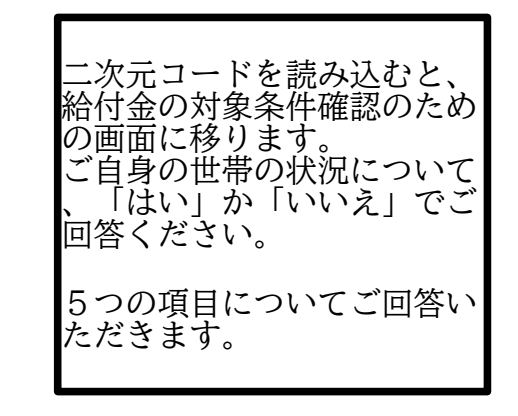

## 2

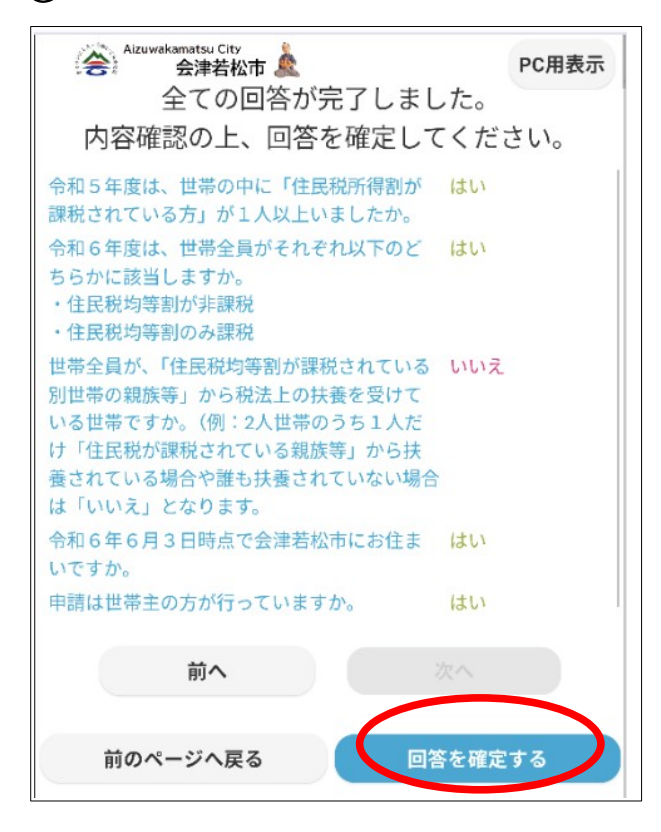

前のページへ戻る

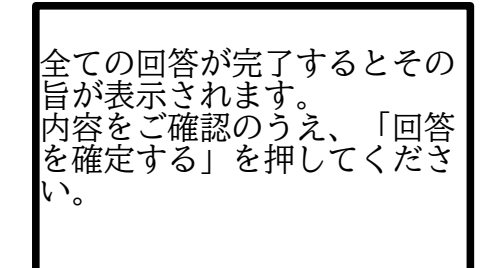

| Aizuwakamatsu City<br>会津若松市 🎄 | PC用表示   |
|-------------------------------|---------|
| 今回必要な手続きは以下の                  | とおりです。  |
| 申請書名                          |         |
| 低所得・子育て世帯追加                   | 加支援給付   |
| 金確認書                          |         |
| ● 事前申請可                       |         |
| 必要書類                          |         |
| -                             |         |
| 窓口                            |         |
| -                             |         |
| その他関連情報                       |         |
| -                             |         |
| 前のページへ戻る 引き                   | 続き申請を行う |

今回申請していただく申請書 名が表示されます。

「引き続き申請を行う」を選 択してください。

4

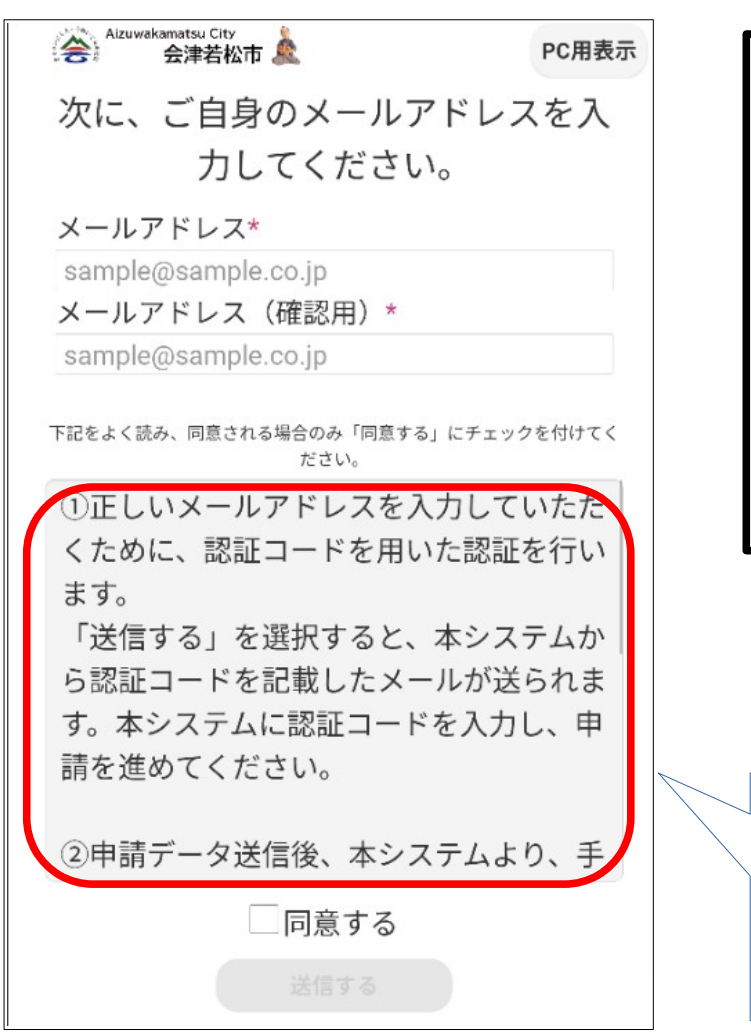

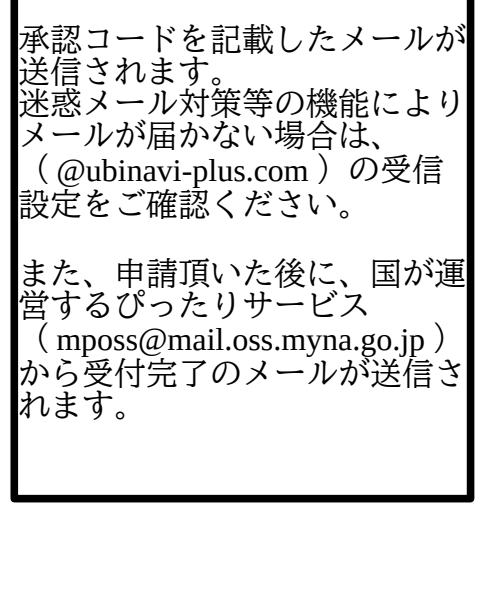

内容をよくご確認のうえ、同意 される場合のみ「同意する」 にチェックを付けて送信して ください。

3

5

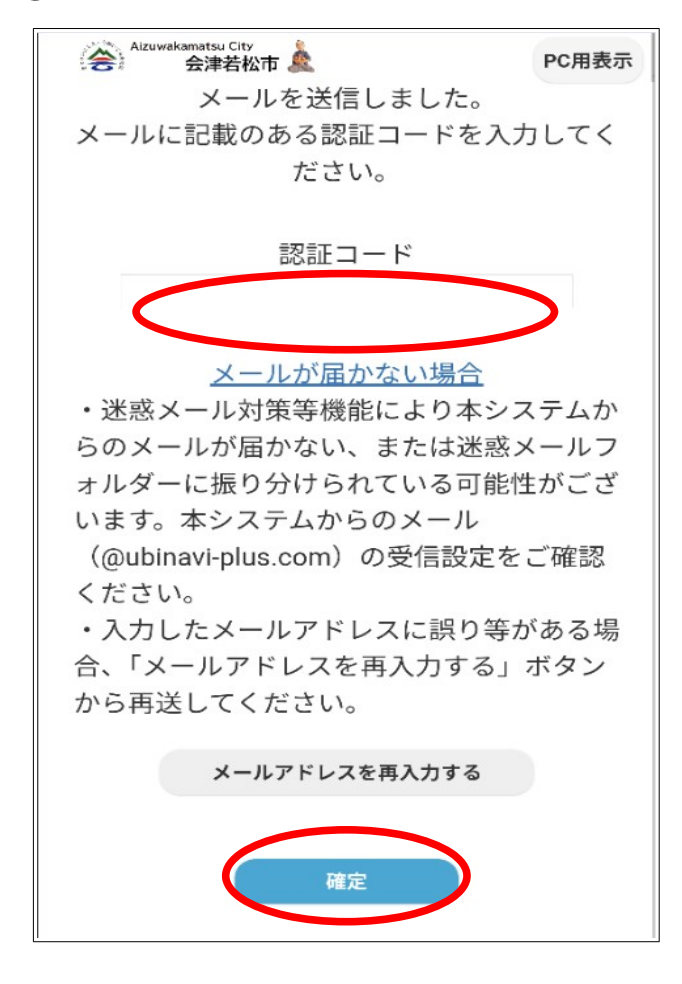

6

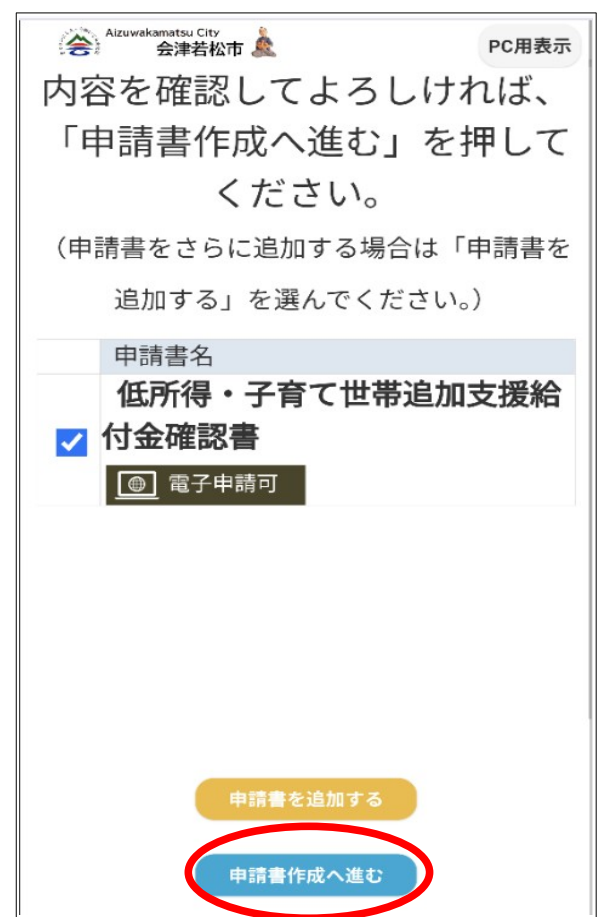

送信されたメールに記載の承認 コードを入力し、確定を選択し てください。

申請書名をご確認いただき、 「申請書作成へ進む」を選択し てください。

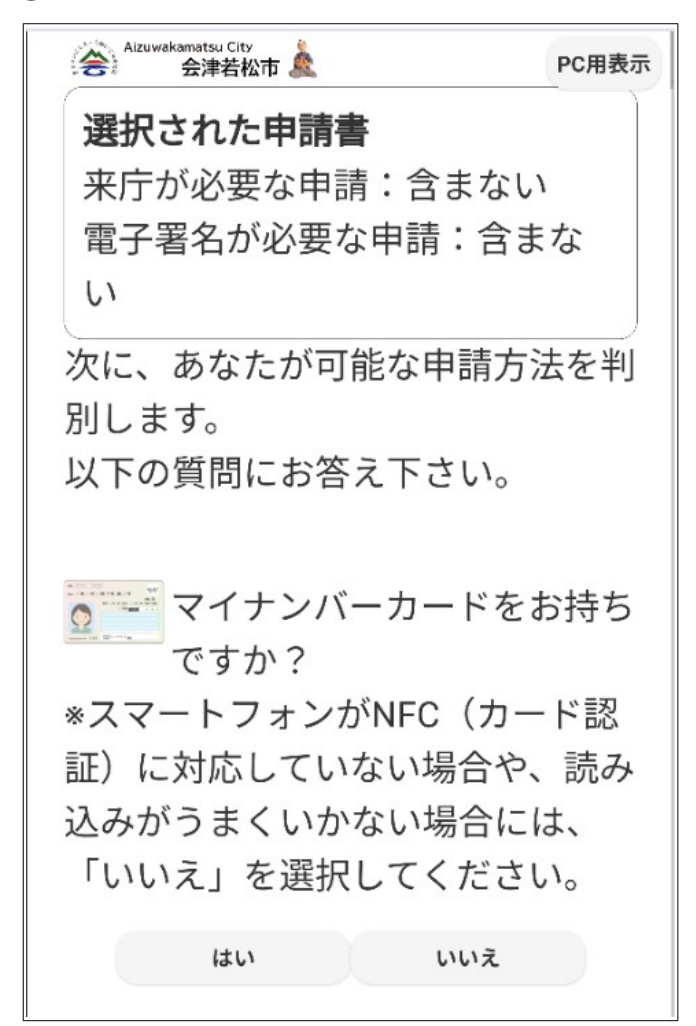

申請方法の確認に移ります。 マイナンバーカードについての 質問(最大3問)にお答え頂き ます。

8

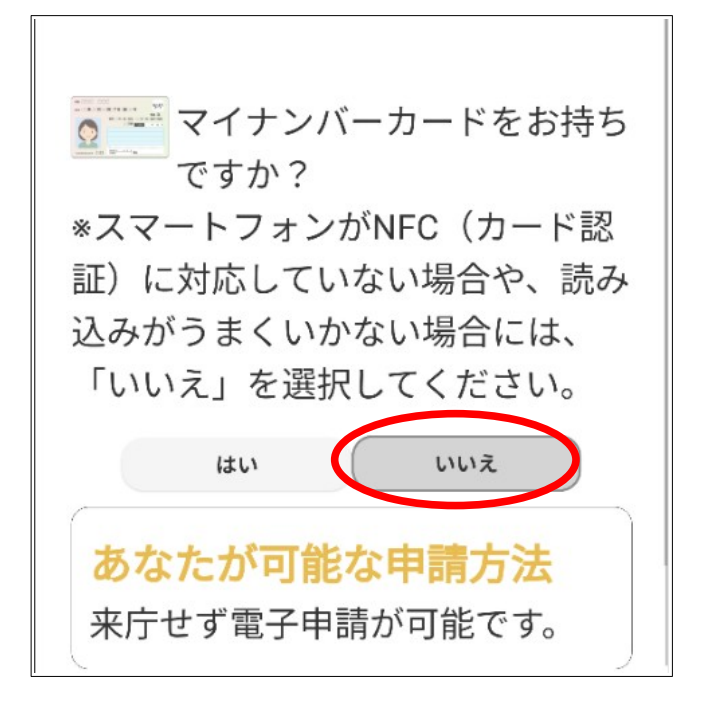

マイナンバーカードをお持ちで ない方や、スマートフォンがカ ード認証に対応していない場合 でも電子申請が可能です。

| 申請を行う   | う方の     | 情報              |           |      |
|---------|---------|-----------------|-----------|------|
| 申請者の氏   | 名カナ     | を入力し            | してくださ     | い。   |
| [必須]    |         |                 |           |      |
| 氏 (フリ)  | ガナ)     | 名               | (フリガナ     | -)   |
| 申請者の氏   | 名漢字     | を入力し            | してくださ     | らい。  |
| [必須]    |         |                 |           |      |
| 氏       |         | 名               |           |      |
| 申請者の生   | 年月日     | を入力し            | してくださ     | い。   |
| [必須]    |         |                 |           |      |
| ~       | 年       | 月               | ~ 🗄       |      |
| 申請者の住   | 所を入     | カレてく            | ください。     | [必須] |
| 郵便番号    |         |                 |           |      |
| 1234567 | -       |                 | 2. 侍武士 白毛 |      |
| 1201007 | <b></b> | ) 使   音   ち   が | ら1±mで目    | лХЛ  |

申請書に記載する情報を入力し てください。 入力漏れ、誤りがないようご注 意ください。

## 10

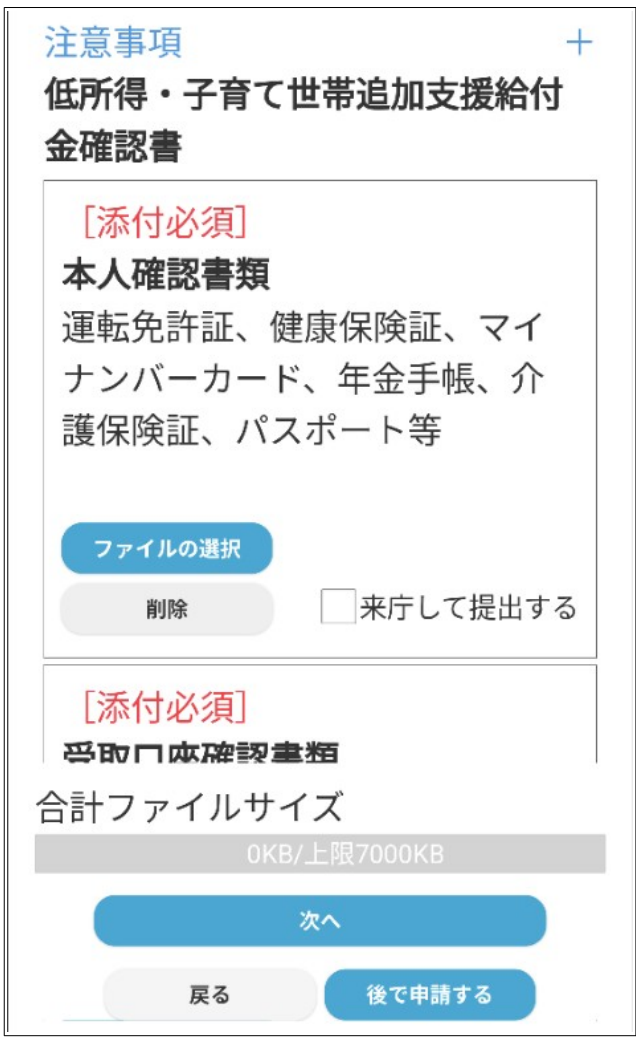

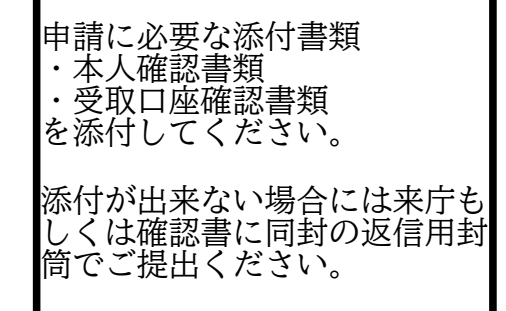

添付可能なファイルは jpeg,jpg,png,gif,tiff,tif,pdf xls,xlsx,xml,csv,ppt,pptx txt です。

(9)

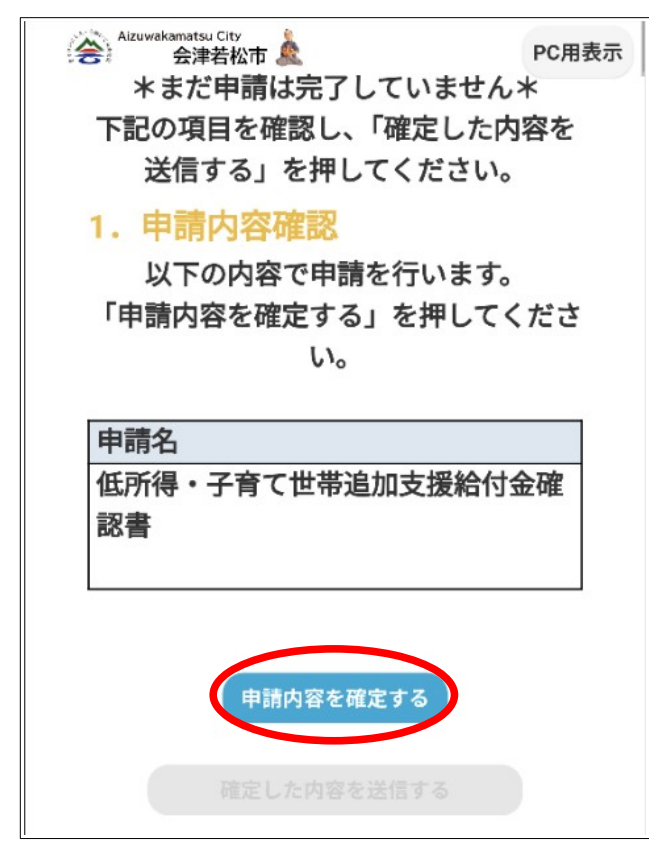

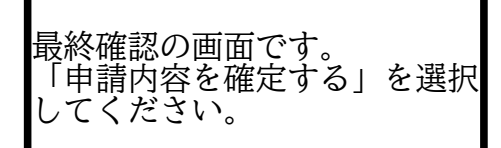

12

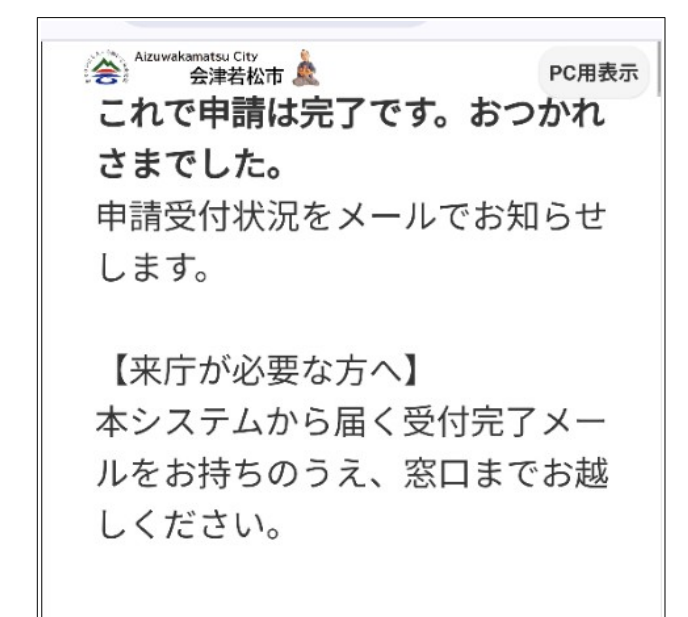

完了の表示がされた後に、申請 受付状況のメールが送信されま す。

ⓓ